# Suppliers- Quick Reference Guide (QRG)

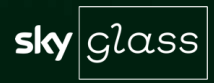

# Content

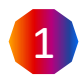

### Overview of Supplier Registration

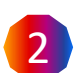

Creating an Ariba Network account (or log in to an existing account)

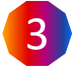

Completing the Supplier Registration Form

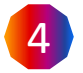

Self-reporting information changes via the Ariba Network

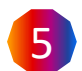

Responding to Supplier Risk Assessments (SRAs)

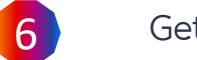

Getting Help

#### TASK OWNER Supplier

Assessments (SRAs).

**General Supplier Information** Supplier Address and Contacts **Importance Notice Supplier Registration** Basic and Supplier taxa information based Supplier contact(s) information on the Supplier type/location What data to prepare: Data to prepare: What data to prepare: VAT registration and tax details Signing of Sky's Terms and Conditions N/A Sky requires Suppliers to register via the **SAP Ariba Network**. Support tax information on company Completing a Supplier Registration Questionnaire is required letter headed paper prior to becoming a Sky supplier. 5 **Supplier Diversity & Inclusion Bank Information** 4<sup>th</sup> Partv The Ariba Network offers increased information security and efficiency in the supplier onboarding process by allowing Diversity an inclusion responses required. List 4<sup>th</sup> party supplier details. Bank details and any supplementary suppliers to **self-register** via the Ariba Network. payment details. What data to prepare: What data to prepare: N/A N/A What data to prepare: • PDF company letterhead document The registration form consists of 9 sections which must be that clearly states your company bank completed. An overview of the sections is provided on your details. right hand side of the screen. For suppliers to Sky Italy, this document must be signed by a legal representative and stamped Registering through the Ariba Network allows suppliers to participate in Sourcing events (e.g., eAuctions) and respond faster to eRFx requests, gualification and Supplier Risk orders Payment and Remittance Disclaimer **Goods Services & Category** What data to prepare: Codes What data to prepare: Suppliers are required to sign off that all Purchase order email address What data to prepare: company information recorded has been If you are a supplier in Italy you will need to Remittance email address verified to be correct and Suppliers download and complete a technical and acknowledge that Sky will accept no professional qualification document. responsibility for associated losses.

# Overview **Q** Supplier Registration

#### Supplier TASK OWNER

Suppliers will receive an e-mail notification from Sky mail address <s4system-prodeu....> inviting you to sign up or log in to the Ariba Network.

If you are creating a new account, you should verify any prepopulated information. Click on the Ariba Network link provided in the e-mail and complete the sign in details. Next click Create account and Continue.

As a precaution, please check your spam folders for invitations.

#### **Missing Supplier invitation email**

2

Ariba will automatically **send out reminder** emails every 5 days. Within this e-mail there is a link that will take you to the Ariba Network to complete the Registration form.

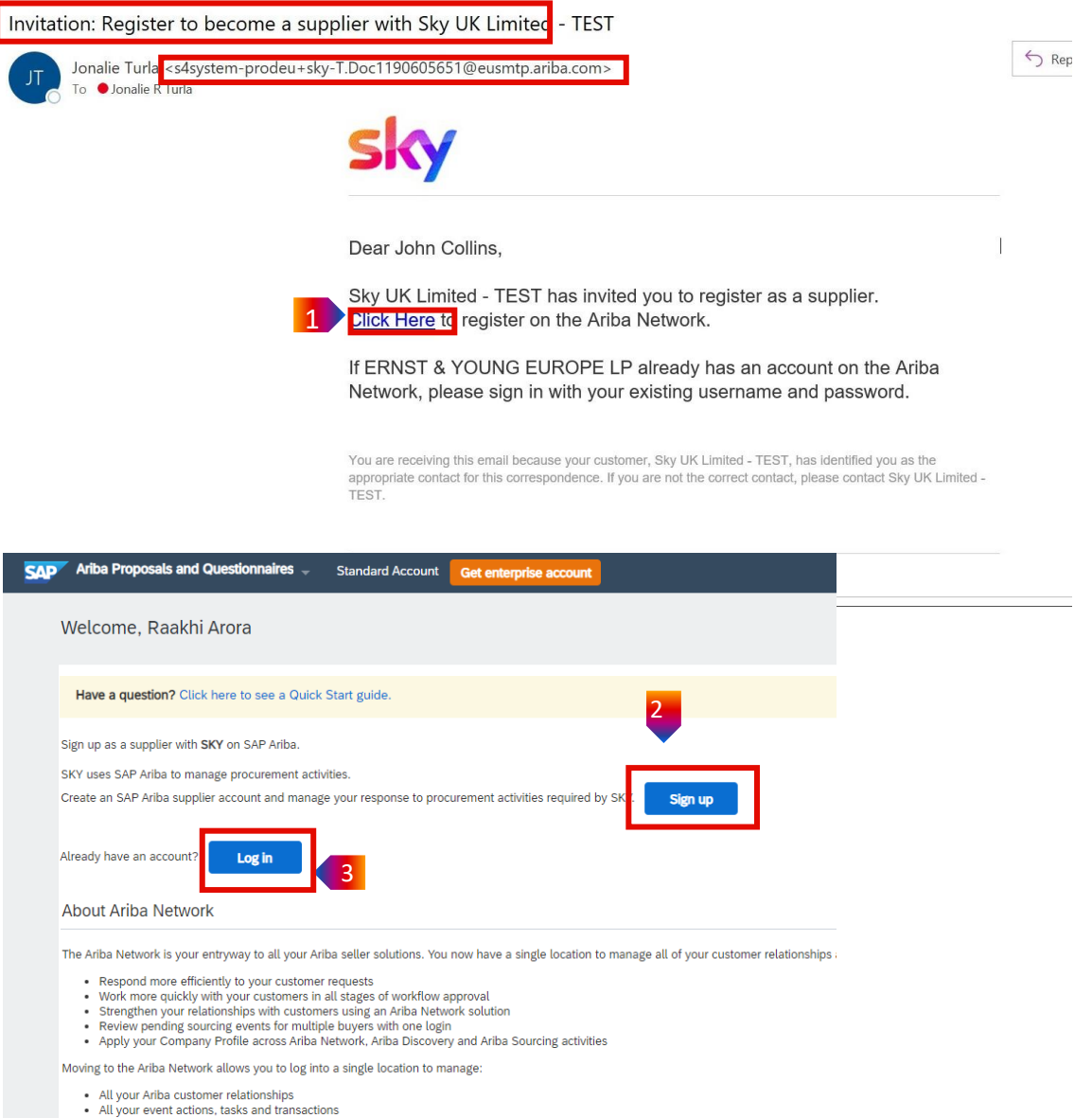

- Your profile information
- All your registration activities
- · Your contact and user administrative tasks

Network

Account

#### How to complete the Supplier Registration Form

- After accessing the Registration form via the Supplier Registration invitation, fill out the fields as prompted.
- 2 Some **information** has been **prepopulated**, please **review** and update if necessary. **This form is dynamic**; as questions are answered, additional questions may be asked and require your input.
- As you scroll through the form please be aware the **Bank Details** section must be completed. Please **click** on the **Add Bank Account** link to add details. Remember, you ar also required to **attach a PDF company letterhead** document that states your company bank details. Unfortunately, you will not be able to submit your request until this section is completed.
  - Click Submit Entire Response when complete.

4

5

Another option is to **Save a draft** and come back to the response later.

## All Content Name 1 3.6.2.3 UBO Address 3.6.2.4 UBO Nationality, if applicable 3.6.2.5 UBO Date of Birth, if applicable 3.7 Information Security contact full name 3.8 Information Security contact email 4 Bank Accounts Add Bank Acc ▼ 5 4th Party 5.1 For the products / services you are contracting with Sky, will you be using any other suppliers / sub-contract (i.e. 4th Party) any of the work? (\*) indicates a required field Reload Last Bid Compose Message Excel Import Submit Entire Response Save draft

## TASK OWNER Supplier

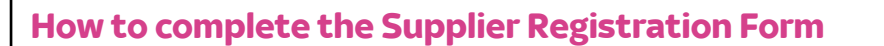

When suppliers company information changes, Ariba Network allows suppliers to log in and update their information as and when required.

Indate Profile

- To update, **log in** to the **Ariba Network** and **click** into the **Registration Questionnaire**, then **click Revise Response**. Any submitted updates will be reviewed and approved by Sky, after which suppliers will receive a confirmation email.
- To begin making updates **navigate to www.supplier.ariba.com** and enter login credentials. Find the form to be edited and click **Revise Response**.
- If you need to edit bank information, please ensure you provide evidence on a company letterhead paper and attach to your request.
- 5 Once the information has been updated, scroll to the bottom of the page and click **Submit Entire Response** or **Save draft** and come back later to submit the form.

|                                                                                                    | o ensure market integrity.                                                                                                    | sists in identifying world class supplie                                                                                                    | rs who are market leaders in qu                                                                                                    | auty, service and cost. Ant              | a, inc. administers thi                                                                                                    | s site on behalf of Sky                                                                                                    |
|----------------------------------------------------------------------------------------------------|----------------------------------------------------------------------------------------------------|----------------------------------------------------------------------------------------------------|----------------------------------------------------------------------------------------------------|------------------------------------------|----------------------------------------------------------------------------------------------------|----------------------------------------------------------------------------------------------------|
| Events                                                                                                    |                                                                                                    |                                                                                                    |                                                                                                    |                                          |                                                                                                    |                                                                                                    |
| Title                                                                                                    | ID End Time 4                                                                                                    | Eve                                                                                                    | nt Type                                                                                                    | Participated                             |                                                                                                    |                                                                                                    |
|                                                                                                    |                                                                                                    | No                                                                                                    | items                                                                                                    |                                          |                                                                                                    |                                                                                                    |
| Risk Assess                                                                                                    | sments                                                                                                    |                                                                                                    | E.e.                                                                                                    | unt Tomo                                 |                                                                                                    | m                                                                                                    |
| nue                                                                                                    | ID ENGIN                                                                                                    | No •                                                                                                    | items                                                                                                    | ant type                                 |                                                                                                    |                                                                                                    |
| Registratio                                                                                                    | n Questionnaires                                                                                                    |                                                                                                    |                                                                                                    |                                          |                                                                                                    |                                                                                                    |
| Title                                                                                                    | Open (1)                                                                                                    | ID                                                                                                    | End Time 4                                                                                                    | Commodity                                | Regions                                                                                                    | Status                                                                                                    |
| Sky - Supplier                                                                                                    | Registration Questionnaire                                                                                                    | Doc1152114640                                                                                                    | 22/9/2023 15:35                                                                                                    | (no value)                               | (no value)                                                                                                    | Registered                                                                                                    |
| Quatificatio                                                                                                    | n Questionnaires                                                                                                    |                                                                                                    |                                                                                                    |                                          |                                                                                                    | -                                                                                                    |
| Title                                                                                                    | ID End Time 1                                                                                                    | Commodity                                                                                                    | items                                                                                                    | Regions                                  | Status                                                                                                    |                                                                                                    |
| Questionna                                                                                                    | ires                                                                                                    |                                                                                                    |                                                                                                    |                                          |                                                                                                    | m                                                                                                    |
| Title                                                                                                    | Completed (1)                                                                                                    | ID                                                                                                    | End Time ↓                                                                                                    | Commodity                                | Regions                                                                                                    | Status                                                                                                    |
| <ul> <li>Status: C</li> <li>Health and Sa</li> </ul>                                                                                                    | fety Supplier Risk Assessment                                                                                                    | Doc1152964207                                                                                                    | 22/9/2022 23:18                                                                                                    | (no value)                               | (no value)                                                                                                    | Approved                                                                                                    |
| Certificates                                                                                                    |                                                                                                    |                                                                                                    |                                                                                                    |                                          |                                                                                                    |                                                                                                    |
| itent                                                                                                    |                                                                                                    | L                                                                                                    | Revise Response                                                                                                    | 2                                        |                                                                                                    | <b>=</b>   ×                                                                                                    |
| ntent<br>Important Notice                                                                                                    |                                                                                                    | L                                                                                                    | Revise Response                                                                                                    | 2                                        |                                                                                                    | <b></b>   *                                                                                                    |
| Important Notice Instructions and VSTRUCTIONS: Velcome to the Sky s                                                                                                    | Technical Support<br>upplier registration questionnaire. Please comple                                                                                                    | te all sections before submitting.                                                                                                    | Revise Response                                                                                                    | 2                                        |                                                                                                    | <b></b>   *                                                                                                    |
| Important Notice<br>1. Instructions and<br>ISTRUCTIONS:<br>Velocime to the Sky s<br>ECHNICAL SUPPOI<br>you need help using<br>usiness hours. Mond                                                                                                    | Technical Support<br>upplier registration questionnaire. Please comple<br>RT:<br>give system please click 'Help' on the top right hi<br>ay to Priday.                                                                                                    | te all sections before submitting.<br>and side of this page. Ariba are availab                                                                                                    | Revise Response                                                                                                    |                                          |                                                                                                    |                                                                                                    |
| Important Notice<br>1. Instructions and<br>VISTRUCTONS:<br>Velcome to the Sky s<br>ECHNICAL SUPPOI<br>you need help using<br>usiness hours, Mono<br>General Supplier In<br>1. Suppler Eul No                                                                                                    | Technical Support<br>upplier registration questionnaire. Please comple<br>RT.<br>githe system please click 'Help' on the top right ha<br>fay to Friday.<br>formation                                                                                                    | te all sections before submitting.<br>and side of this page. Ariba are availab                                                                                                    | Revise Response                                                                                                    |                                          |                                                                                                    |                                                                                                    |
| Important Notice<br>1. Instructions and<br>STRUCTONS:<br>Velcome to the Sky s<br>ECHNICAL SUPPOO<br>you need help using<br>Usiness hours. Mono<br>General Supplier Full Nar                                                                                                    | Technical Support<br>upplier registration questionnaire. Please comple<br>RT:<br>gibe system please click 'Help' on the top right h<br>for Friday.<br>Information<br>me                                                                                                    | te all sections before submitting.<br>and side of this page. Ariba are availab                                                                                                    | Revise Response                                                                                                    | Rehncy1 NO D88<br>Country/Redion: U      | nited Kinedom (GB)                                                                                                    | <b>n</b>   ¥                                                                                                    |
| Important Notice<br>1. Instructions and<br>ISTRUCTIONS:<br>ECHNICAL SUPPO<br>you need help using<br>usiness hours, without the Sky s<br>ECHNICAL SUPPOI<br>Supplier Full Nar<br>1. Supplier Full Nar<br>t Contents                                                                                                    | Technical Support<br>upplier registration questionnaire. Please comple<br>RT.<br>g the system please click 'Help' on the top right hi<br>ay to Friday.<br>formation<br>me<br>2.8 Please indicate if the Company control or                                                                                                    | te all sections before submitting,<br>and side of this page. Ariba are availab                                                                                                    | Revise Response                                                                                                    | Rehncy1 NO D&B<br>Countr//Redion: U      | nited Kinedom (GB) (<br>No                                                                                                    |                                                                                                    |
| Important Notice<br>1. Instructions and<br>ISTRUCTONS:<br>ECHNICAL SUPPO<br>you need help using<br>talness hours, Market<br>General Supplier Ir<br>1. Supplier Full Nar<br>t Contents<br>sil Content                                                                                                    | Technical Support<br>upplier registration questionnaire. Please comple<br>RT.<br>g the system please click 'Help' on the top right hi<br>g to Friday.<br>formation<br>me<br>2.8 Please indicate if the Company control or<br>2.9 Please provide the annual turnover                                                                                                    | te all sections before submitting.<br>Ind side of this page. Ariba are availab<br>participate in other companies' stocks?                                                                                                    | Revise Response                                                                                                    | Rehncy1 NO D&B<br>Countrv/Region: U      | nited Kingdom (GB) (<br>No<br>£1.000.000.0                                                                                                    | ₩ ¥                                                                                                    |
| Important Notice 1. Instructions and ISTRUCTONS: ECHNICAL SUPPO You need help using Heless hours. Mono General Supplier Ir 1. Supplier Full Nair t Contents II Contents III Content                                                                                                    | Technical Support upplier registration questionnaire. Please comple RT: gthe system please click 'Help' on the top right h system please click 'Help' on the top right h systemation me 2.8 Please indicate if the Company control or 2.9 Please provide the annual turnover 2.10 What % of your annual turnover will be n                                                            | te all sections before submitting,<br>and side of this page. Ariba are availab<br>participate in other companies' stocks?                                                                                                    | Revise Response                                                                                                    | Rehncy1 NO D&B<br>Country/Region: U      | nited Kinsdom (GB) (<br>No S<br>£1.000.000 (<br>1%                                                                                                    | ■ ¥                                                                                                    |
| Important Notice  Important Notice Introverses International International Internation                                                                                                    | Technical Support upplier registration questionnaire. Please comple RT: gthe system please click 'Help' on the top right h system please click 'Help' on the top right h systemation me 2.8 Please indicate if the Company control or 2.9 Please provide the annual turnover 2.10 What % of your annual turnover will be n 2.11 Please provide the total number of emplo              | te all sections before submitting,<br>and side of this page. Ariba are available<br>participate in other companies' stocks?                                                                                                    | Revise Response                                                                                                    | Rehncy1 NO D&B<br>Countrv/Region: U      | nited Kinedom (GB) (<br>No S<br>E1.000.000 (<br>196<br>12                                                                                                    | ■ ¥                                                                                                    |
| Important Notice  Important Notice Intructions and STRUCTIONS Velcome to the Sky s CCHNICAL SUPPOR General Supplier I Supplier Full Nei Contents It Contents It Contents It Important Notice General Supplier Int_                                                                                                    | Technical Support upplier registration questionnaire. Please comple  RT.  g the system please click 'Help' on the top right h g to Friday.  formation  me  2.8 Please indicate if the Company control or  2.9 Please provide the annual turnover  2.10 What % of your annual turnover will be n  2.11 Please provide the total number of emplo                                        | te all sections before submitting,<br>and side of this page. Ariba are available<br>participate in other companies' stocks?                                                                                                    | Revise Response                                                                                                    | Rehncy1 NO D&B<br>Countrv/Redion: U      | nited Kingdom (GB) (<br>No<br>E1.000.000 C<br>13%<br>12<br>12<br>Raly                                                                                                    | ■ ¥                                                                                                    |
| Intent Important Notice 1 Instructions and STRUCTONS: Velcome to the Sky s ECHNICAL SUPPOR General Suppiler r 1 Suppiler Full Ner Contents Il Contents Il Content I Important Notice General Suppiler Inf. Suppiler Address 6                                                                                                    | Technical Support upplier registration questionnaire. Please comple                                                                                                    | te all sections before submitting.<br>Ind side of this page. Ariba are available<br>participate in other companies' stocks?                                                                                                    | Revise Response                                                                                                    | Rehncy1 NO D&B<br>Countrv/Redion: U      | nited Kingdom (GB) (<br>No<br>196<br>196<br>12<br>12<br>11<br>11<br>11<br>11<br>11<br>11<br>11<br>11<br>11<br>11<br>11                                                                                                    | ■ ¥                                                                                                    |
| Intent Important Notice 1 Instructions and STRUCTONS: Velcome to the Sky s CONNICAL SUPPOR General Supplier rull Nar Contents II Contents II Content I Important Notice General Supplier Inf. Supplier Address & C                                                                                                    | Technical Support upplier registration questionnaire. Please comple                                                                                                    | te all sections before submitting.<br>Ind side of this page. Ariba are available<br>participate in other companies' stocks?                                                                                                    | Revise Response                                                                                                    | Rehncy1 NO D&B<br>Countrv/Redion: U      | nited Kingdom (GB) (<br>No S<br>EL000,000 C<br>196<br>122<br>V Utiled k<br>Italy<br>German                                                                                                    | GBP                                                                                                    |
| Intent Important Notice 1. Instructions and STRUCTONS: Velcome to the Sky s CHNICAL SUPPOR General Supplier Int 1. Supplier Full Nar Contents II Content II Content II Important Notice General Supplier Int. Supplier Address & C Bank Accounts                                                                                                    | Technical Support upplier registration questionnaire. Please comple RT type System please click 'Help' on the top right h say to Friday. formation me 2.8 Please indicate if the Company control or 2.9 Please provide the annual turnover 2.10 What % of your annual turnover will be n 2.11 Please provide the total number of emple 2.12 Please indicate the main countries you co | te all sections before submitting,<br>and side of this page. Ariba are available<br>participate in other companies' stocks?                                                                                                    | Revise Response                                                                                                    | Rehncy1 NO D&B<br>Countrv/Redion: U      | nited Kinedom (GB) (<br>No<br>E1.000.00 (<br>126<br>12<br>Villed k<br>Ieland<br>German<br>Austia                                                                                                    | GBP                                                                                                    |
| Instructions and<br>Instructions and<br>Instructions and<br>ISTRUCTIONS:<br>UNIT OF INSTRUCTIONS<br>ECHNICAL SUPPOR<br>General Supplier In<br>I Supplier Full Nat<br>Contents<br>II Content<br>I Content<br>I Con | Technical Support upplier registration questionnaire. Please comple                                                                                                    | te all sections before submitting,<br>and side of this page. Ariba are available<br>participate in other companies' stocks?<br>                                                                                                    | Revise Response                                                                                                    | Rehncy1 NO D&B<br>Country/Region: U      | nited Kingdom (GB)<br>No<br>EL000,000<br>L136<br>L2<br>V United K<br>Italy<br>V United K<br>Iteland<br>German<br>Austria                                                                                                    | a compared and a compared and a comp |
| Important Notice 1. Instructions and STRUCTIONS: Volumed help using ECHNICAL SUPPOR General Supplier In 1. Supplier Full Nar It Contents It Contents It Contents It Content It Content It C                                                                                                    | Technical Support upplier registration questionnaire. Please comple                                                                                                    | te all sections before submitting,<br>and side of this page. Ariba are availab<br>participate in other companies' stocks?<br>epresented by the services being provided to<br>yees in your organisation.<br>In supply goods or services to:<br>elevant for your Company<br>controlled? | Revise Response                                                                                                    | Rehncy1 NO D&B                           | nited Kinadam (GB) (<br>No<br>EL000,000<br>EL000,000<br>I<br>I<br>I<br>I<br>I<br>I<br>I<br>I<br>I<br>I<br>I<br>I<br>I<br>I<br>I<br>I                                                                                                    | ■ ¥                                                                                                    |
| Instructions and<br>Instructions and<br>Instructions and<br>ISTRUCTONS:<br>URLOWN TO AN INFORMATION<br>ISTRUCTONS:<br>URLOWN TO AN INFORMATION<br>ISTRUCTORS<br>CONTENTS<br>INFORMATION<br>ISTRUCTORS<br>INFORMATION<br>ISTRUCTORS<br>INFORMATION<br>ISTRUCTORS<br>INFORMATION<br>ISTRUCTORS<br>INFORMATION<br>INFORMATION<br>INFORMATI                                                                                              | Technical Support upplier registration questionnaire. Please comple                                                                                                    | te all sections before submitting,<br>and side of this page. Ariba are available<br>participate in other companies' stocks?<br>                                                                                                    | Revise Response         Ide during normal         Sky?       ①         Sky?       ①         Np. between the company directors (i peneficiary owner (UBD)) and emology | Rehncy1 NO D&B     Country/Region: U     | nited Kinadam (GB) (<br>No<br>* EL000,000,0<br>* 12<br>* Italy<br>V United K<br>Eledand<br>German<br>Austria<br>No<br>* No<br>* No | GBP  ingdom  y  any Conflict of Interest y                                                                                                    |
| Important Notice  Important Notice Important Notice Important Notice CHINCAL SUPPOR General Supplier Internation Contents Important Notice General Supplier Internation General Supplier Internation General Supplier Inter                                                                                                    | Technical Support upplier registration questionnaire. Please comple                                                                                                    | te all sections before submitting,<br>and side of this page. Ariba are available<br>participate in other companies' stocks?<br>                                                                                                    | Revise Response                                                                                                    | 2<br>Rehncy1 NO D&B<br>Country/Region: U | nited Kinadam (GB) (<br>No<br>EL000,000<br>EL000,000<br>1%<br>Utilaty<br>Utilaty<br>No<br>No<br>No<br>No<br>No<br>No<br>No<br>No<br>No<br>No                                                                                                    |                                                                                                    |

4

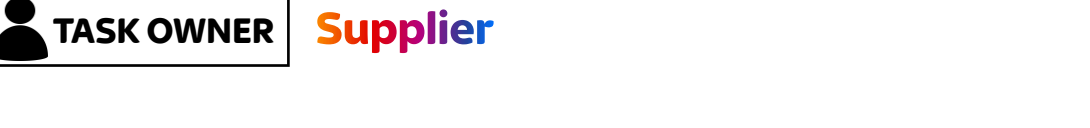

#### How to complete the Supplier Registration Form

- Depending on the product(s) and or service(s) being provided, our suppliers may get an email requesting for a Supplier Risk Assessment (SRA) to be completed.
- SRAs are important to Sky's ability to understand our supplier's 2 position on security, privacy, and corruption/fraud. Click on the link from the email and log in to Ariba Network to access the questionnaire. If Sky requests any additional information, the Supplier contact will be notified via email.
- Click the embedded link and log in to update and respond to their 3 feedback. Locate the risk assessments under the Questionnaires section.
- Click into the form and complete the form. Once complete, Submit Entire Response. NOTE: Save a draft at any time and come back to complete the form.

| Action Required: You have                 | been invite  | ed to complete Health and Safety Su                                                                                                    | applier Risk Assessment for | Sky     |             |                             |        |    |
|-------------------------------------------|--------------|----------------------------------------------------------------------------------------------------|-----------------------------|---------|-------------|-----------------------------|--------|----|
| Action Required: You have                 | prodeu+sky-T | DearAlie Regala Turla,<br>Sky UK Limited - TEST has invited you<br>Assessment.<br>Questionnaire Overview<br>Questionnaire name: Health and Safel | Sky                         | ← Reply | K Reply All | → Forward<br>Fri 10/21/2022 | sto PM |    |
|                                           |              | Submit questionnaire                                                                                                    |                             |         |             |                             |        | ſ  |
|                                           |              |                                                                                                    | No items                    |         |             |                             |        |    |
| Registration Questionnaires               |              |                                                                                                    |                             |         |             |                             |        |    |
| Title                                     |              |                                                                                                    | ID                          | End Tin | ne ↓        |                             | Status |    |
| ▼ Status: Completed (1)                   |              |                                                                                                    |                             |         |             |                             |        |    |
| Sky - Supplier Registration Questionnaire |              |                                                                                                    | Doc1132630014               | 6/10/   | 2022 09:02  |                             | Invite | d  |
| Qualification Questionnaires              |              |                                                                                                    |                             |         |             |                             |        |    |
| Title ID                                  | End Time ↓   | Commodit                                                                                                    | У                           | Regions |             | Status                      |        |    |
|                                           |              |                                                                                                    | No items                    |         |             |                             |        |    |
| Questionnaires                            |              |                                                                                                    |                             |         |             |                             |        |    |
| Title                                     |              | ID                                                                                                    | End Time ↓                  | Commo   | odity       | Regions                     | Statu  | IS |

6/9/2022 09:12

Attachment

No items

(no value)

Questionnaire

(no value)

Approved

Status

Doc1132638362

Expiration

.......

Certificates Certificate Info

▼ Status: Completed (1)

Health and Safety Supplier Risk Assessme

3

Effective

Actio

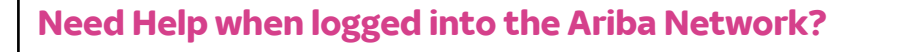

Having Ariba Network homepage navigation issues?

Search by question topic, find documentation by **clicking** on the **help icon**. (All support icons appear on the top right-hand corner of your screen.)

#### 2 Can't find the registration form?

1

When a Supplier first signs in, you will be led to homepage : SAP Business Network. To access all Supplier onboarding documents, toggle on the Business Network dropdown and click into the Ariba Proposals & Questionnaires tab.

3 Issues responding to the Registration and Supplier Risk Assessment questionnaires and need clarification on questions?

Please contact the Supplier Onboarding helpdesk on: **ProcurementSolutionHub@sky.eu** 

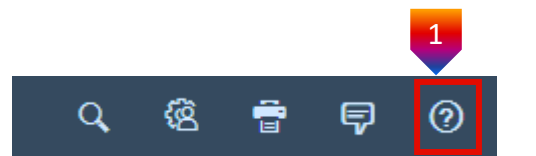

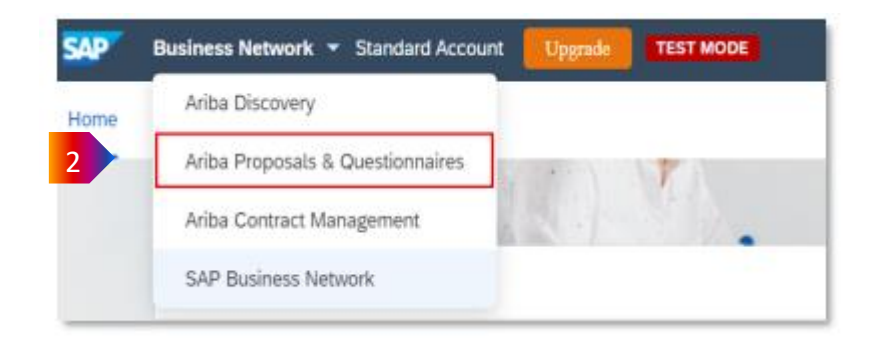

6

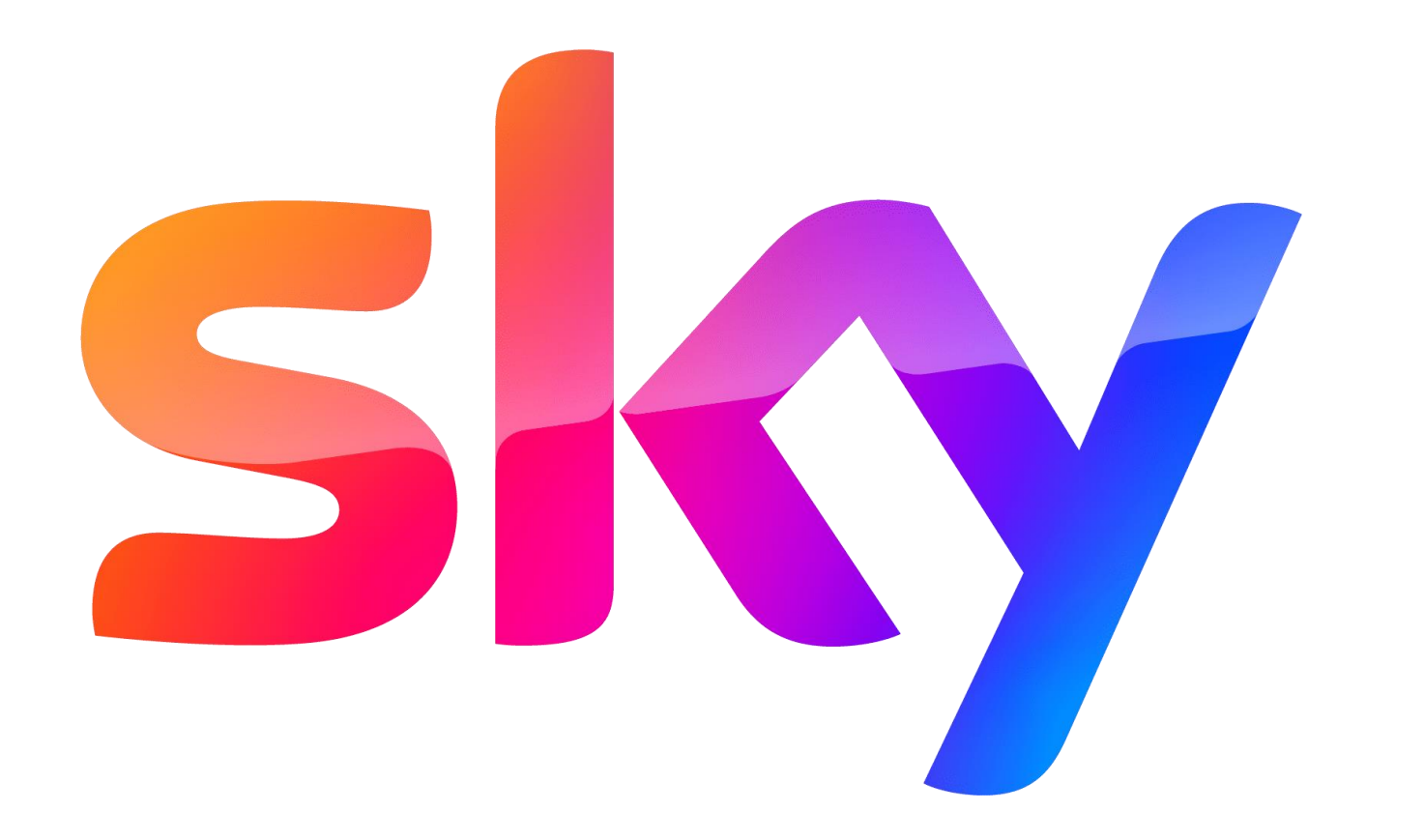